## Jean-François PARROT

LAGE, Instituto de Geografía UNAM, México D.F., México

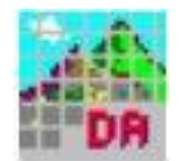

## Manual de utilización del Módulo DEM\_Ascii

El presente módulo permite generar un archivo ASCII a partir de un Modelo Digital de Elevación (MDE) de tipo *raster* de dos o cuatro bytes. El proceso toma en cuenta diversas escalas hipsométricas (metros, decímetros, centímetros y milímetros) conservando así las características especificas del archivo original, lo que no pueden hacer muchos *softwares* que transforman en metros cualquier tipo de escala.

El archivo creado se utiliza con Arc Gis o ENVI por ejemplo.

Se presenta aquí las principales funciones del software.

Al inicio aparece el cuadro reportado en la figura 1.

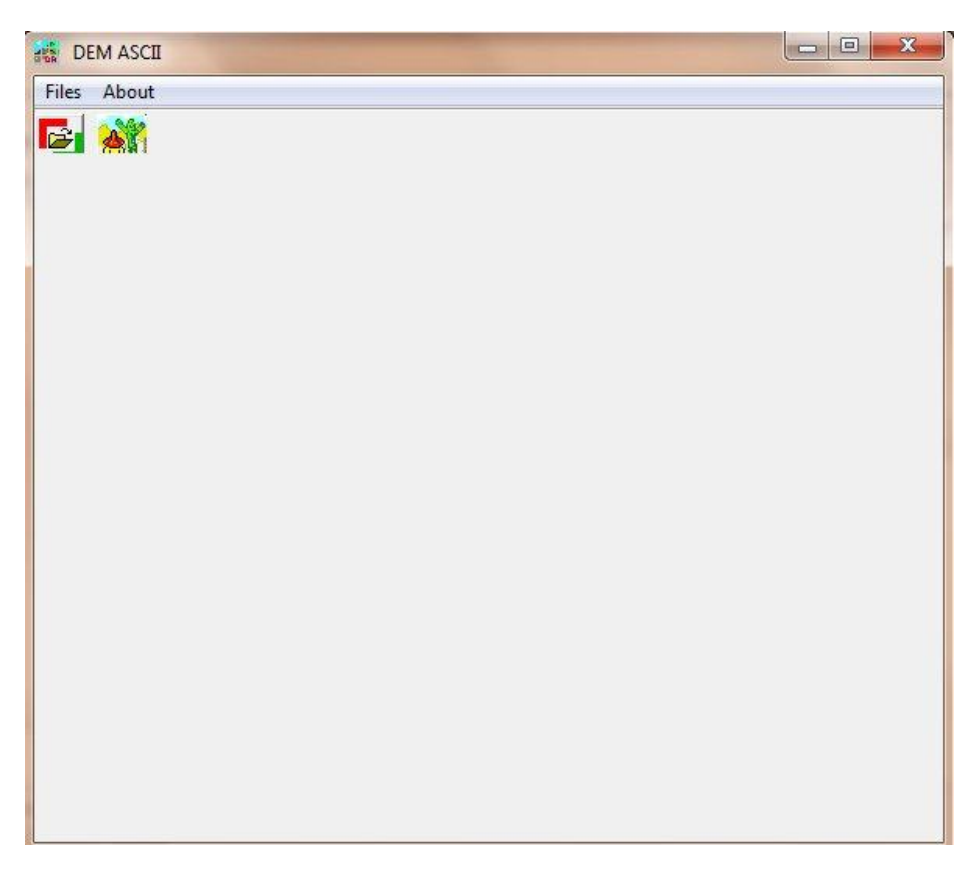

Figura 1. Abertura del software.

Existen dos Menús: el menú "Files" y el menú "About". El primero permite empezar el tratamiento utilizando el submenú "DEM Open" (Fig. 2).

| File | S About    | <br> |
|------|------------|------|
|      | DEIVI Open |      |
| _    | Exit       |      |

Figura 2. Abrir el Modelo Digital de Elevación.

El primer botón asegura la misma función (Fig. 3).

| Files | About  |  |
|-------|--------|--|
|       |        |  |
| Op    | en DEM |  |

Figura 3. Los dos botones de la barra de tarea del software.

El primer submenú del primer menú o el primer botón de la barra de tareas abren la ventana de diálogo donde se encuentran los MDE a estudiar. Se debe aclarar que el software se dirige a la carpeta C:\images. Por esta razón es recomendable poner todos los documentos en una subcarpeta de la carpeta C:\images (Fig. 4).

| Buscar en:       | 🔒 Angan | 9            |   | • | 🗕 🖻 🖶        | <b>•••</b> |           |
|------------------|---------|--------------|---|---|--------------|------------|-----------|
| C                | Nombre  | ~            |   |   | Fecha de mo  | odifica    | Tipo      |
| Sitios recientes | angan   | g_tot_m4.raw |   |   | 04/08/2011 0 | 19:14 a    | Archivo I |
| Red              | × [     |              | m |   |              |            | +         |
|                  | Nombre: |              |   |   |              | •          | Abrir     |
|                  | _       |              |   |   |              |            | Connellar |

Figura 4. Abertura de un MDE en una subcarpeta.

El software toma en cuanta tres tipos de MDE *raster* (Fig. 5). Todos utilizan un formato .raw. Los dos primeros tienen una extensión \_m2.raw o \_m4.raw en relación con el número de bytes utilizado para almacenar los datos. Para todos los programas que desarrolle, tome la decisión de usar dichas extensiones, lo que permite al usuario e igualmente a los programas saber el número de bytes utilizados. El último corresponde a un MDE sin extensión particular, pero en este caso se necesita especificar con la ventana de dialogo de la figura 6 el numero de bytes del archivo.

| Buscar en:              | Angan        | g                      | - | ← 🗈 📸 🕶            |           |
|-------------------------|--------------|------------------------|---|--------------------|-----------|
| (Es)                    | Nombre       | ^                      |   | Fecha de modifica  | Tipo      |
| Sitios recientes        | 🔳 angar      | ng_tot_m4.raw          |   | 04/08/2011 09:14 a | Archivo F |
|                         |              |                        |   |                    |           |
| Escritorio              |              |                        |   |                    |           |
|                         |              |                        |   |                    |           |
| Diklisterer             |              |                        |   |                    |           |
| DIDIIOLECAS             |              |                        |   |                    |           |
|                         |              |                        |   |                    |           |
|                         |              |                        |   |                    |           |
| Equipo                  |              |                        |   |                    |           |
| Equipo                  |              |                        |   |                    |           |
| Equipo<br>Red           |              |                        |   |                    |           |
| Equipo<br>Equipo<br>Red | ٠            | ш                      |   |                    | Þ         |
| Equipo<br>Red           | ۲<br>Nombre: | m<br>angang_tot_m4.raw |   |                    | Abrir     |

Figura 5. Los diferentes tipos de MDE raster.

| Number of Bytes |       |
|-----------------|-------|
| C 2 bytes       |       |
| C 4 bytes       |       |
| X Cancel        | OK DK |

Figura 6. Especificación del número de bytes del MDE sin extensión \_m2 o \_m4.

Como se menciono arriba, el altitud de los MDE esta en metros, decímetros, centímetros o milímetros. Para asegurar la transferencia al formato ascii, se necesita saber cual es el tipo de escala hipsométrica utilizada.

Por esta razón, el software analiza la escala e indica cual son el mínimo y el máximo de la escala hipsométrica (Fig. 7). Estas indicaciones permiten definir la unidad métrica que caracteriza el MDE estudiado.

| Integer Dynamic | Scale |
|-----------------|-------|
| Minimum         | 21000 |
| Maximum         | 36398 |
| Measurement Ur  | nits  |
| C meters        |       |
| C decimeters    |       |
| C centimeters   |       |
| 12              |       |

Figura 7. Definición de las unidades métricas del MDE.

El tratamiento siguiente representa en realidad la parte central del algoritmo. La ventana de dialogo de la figura 8 requiere definir el tamaño del píxel y los valores UTM de la zona en estudio. Cuando se introduce el último valor de las coordenadas (Y\_Max), la tercera caja indica cual es el tamaño del píxel calculado en función del valor de dichas coordenadas.

Es posible usar estos valores sin hacer ninguna corrección a pesar de la existencia de una desviación entre el resultado del cálculo y el tamaño reportado por el usuario, o bien dejar el programa hacer correcciones antes de transferir los datos.

| Pixel Size (in meter | s) ? 5  | C taking into account the former values                                             |
|----------------------|---------|-------------------------------------------------------------------------------------|
| Coordinates          |         | <ul> <li>Automatic calculation of the coordinates</li> </ul>                        |
| X_Min                | 210728  | Coordinates Calculation Using                                                       |
| Y_Min                | 2194988 | C the Left Lower Corner                                                             |
| X_Max                | 230403  | C the Center                                                                        |
| Y_Max                | 2222453 |                                                                                     |
| Corresponding Pix    | el Size |                                                                                     |
| X (column)           | 5       | Nota : in all cases, the point of reference<br>corresponds to the lower left corner |
| Y (line)             | 5       |                                                                                     |

Figura 8. Relación tamaño del píxel y coordenadas UTM.

Utilizando el comando "*Automatic calculation of the coordinates*" se abre en la misma ventana una caja que pide cual será el punto de referencia que permite calcular las coordenadas de la zona en estudio. Puede ser o el píxel de la esquina inferior de izquierda o el píxel central de la zona. En los dos casos, el punto de referencia reportado en el documento ascii final (Fig. 10) será el píxel de la esquina inferior de izquierda que corresponde a X\_Min y Y\_Min.

```
ncols 3935
nrows 5493
xllcorner 210728.000000
yllcorner 2194988.000000
cellsize 5.000000
nodata_value -9999.9999
2300.700000 2300.800000 2300.900000 2301.200000 2301.700000 2302.200000
2302.900000 2303.600000 2304.300000 2305.100000 2306.000000
2306.800000 2307.600000 2308.500000 2309.400000 2310.300000
2311.200000 2312.100000 2312.900000 2313.800000 2314.700000
2315.600000 2316.500000 2317.400000 2318.300000 2319.000000
2319.700000 2320.300000 2320.700000 2321.100000 2321.400000
```

Figura 10. Header File y primeros valores del documento ascii.

En el ejemplo de la figura 10, se puede notar que los valores de los pixeles son en decímetros y son codificados en un formato decimal. Es el tipo de documento que software como ARC Gis o ENVI pueden utilizar.

La ventana de dialogo de la figura 11 permite guardar el archivo ascii.

| SAVE RESULT                                             | -        |                                |                                      | x                      |
|---------------------------------------------------------|----------|--------------------------------|--------------------------------------|------------------------|
| Guardar en:                                             | 🔒 Angang | ı 💌                            | 🖛 🖻 📸 🖛                              |                        |
| œ.                                                      | Nombre   | *                              | Fecha de modifica                    | Тіро                   |
| Sitios recientes<br>Escritorio<br>Bibliotecas<br>Equipo | angan    | gl.asc                         | 22/09/2011 05:49<br>16/09/2011 05:31 | Archivo A<br>Archivo A |
| ned                                                     | •        | m                              |                                      | •                      |
|                                                         | Nombre:  | angang2                        | •                                    | Guardar                |
|                                                         | Tipo:    | Name without extension [*.asc] |                                      | Cancelar               |

Figura 11. Ventana de dialogo utilizada para guardar el archivo ascii.

Finalmente, el segundo Menú "About" (Fig. 12) despliegue informaciones sobre el autor del algoritmo (Fig. 13), el copyright referente al producto (Fig. 14) y una descripción somera del tratamiento en ingles, francés y español (Fig. 15 y 16).

| Files    | About               |  |
|----------|---------------------|--|
| <b>B</b> | Author<br>Copyrigth |  |

Figura 12. Submenús del menú "About".

| Author         Jean-Francois Parrot         Laboratorio de Analisis GeoEspacial         Instituto de Geografia         Universidad Nacional Autonoma de Mexico         Mexico D.F., Mexico         ifparrot@hotmail.com         parrot@igg.unam.mx | UNAM<br>Universidad Nacional Autonoma de Mexico<br>Mexico D.F., Mexico                                                                                                    |
|----------------------------------------------------------------------------------------------------|----------------------------------------------------------------------------------------------------|
| Figura 13. Autor del algoritmo.                                                                                                    | Figura 14. Copyrigth UNAM.                                                                                                    |
| Files       About         Copyrigth       English         Spanish       French                                                                                                    | Info<br>Este programa permite transformar los datos<br>raster de un ModeloDigital de Elevacion en<br>un documento de tipo ascii que utilizan los<br>softwares como Envo o ArcGIS.<br>En funcion de la respuesta dada en la<br>ventana de dialogo que concierne la<br>dinamica de los datos de entrada, el<br>documento de formato ascii resultante toma<br>en cuenta valores metricos, decimetricos,<br>centimetricos o milimetricos.<br>Eiourne 16. Eiournelo, da deservice si for |
| Figura 15. Infos.                                                                                                    | r igura 10. Ejempio ae aescripcion.                                                                                                    |

El submenú "*Exit*" del menú "*Files*" o el botón *(Exit)*, así como la cruz de San Andrés ubicada en la esquina superior derecha del cuadro que corresponde al *software* permiten salir del programa.

México, el 23 de septiembre de 2011